## Настройка рабочего места для работы с ЭП

## Установка КриптоПро ЭЦП Browser plug-in

Для установки ЭЦП Браузер Плагина необходимо скачать файл установки с официального сайта <u>КриптоПро CSP</u>, сделать это можно перейдя по ссылке: <u>скачать</u> <u>КриптоПро ЭЦП Browser plug-in</u> (версия 2.0). После скачивания файла его необходимо запустить и установить.

## Внимание!

После установки КриптоПро ЭЦП Browser plug-in рекомендуем перезапустить Браузер.

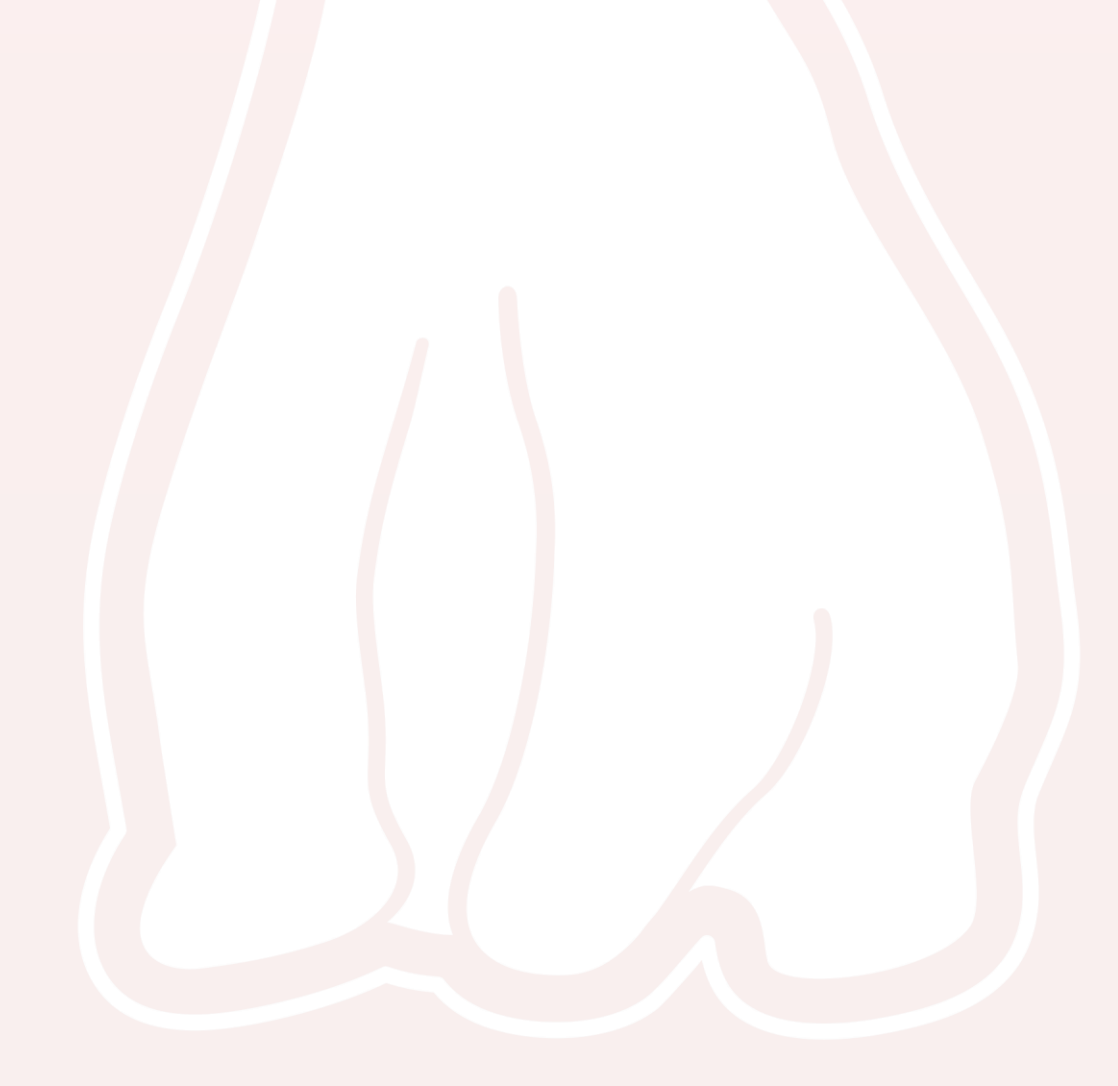

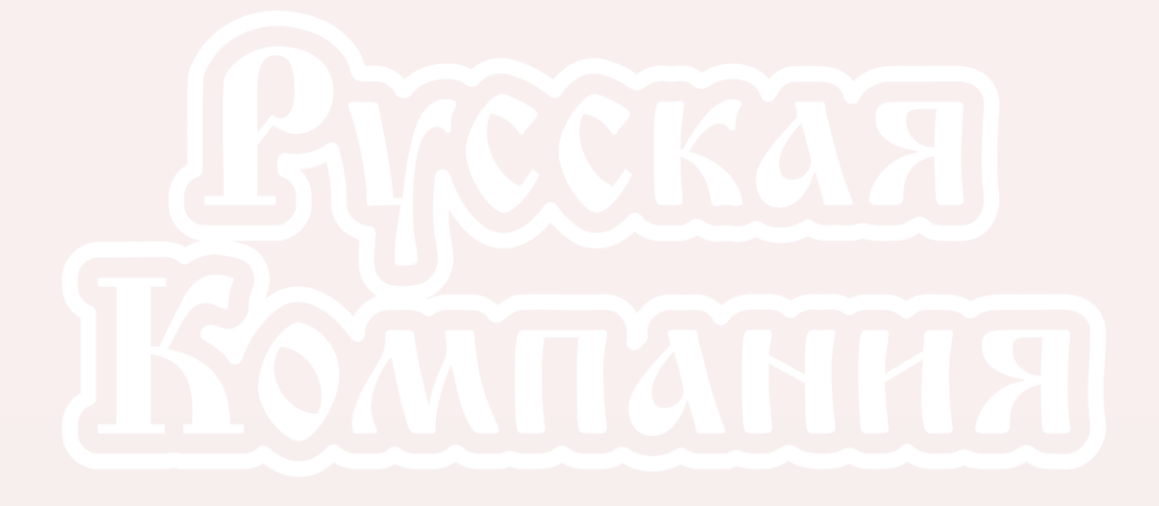